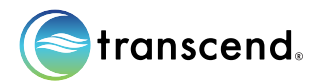

# Transcend Micro MySleepDash Tips and Tricks

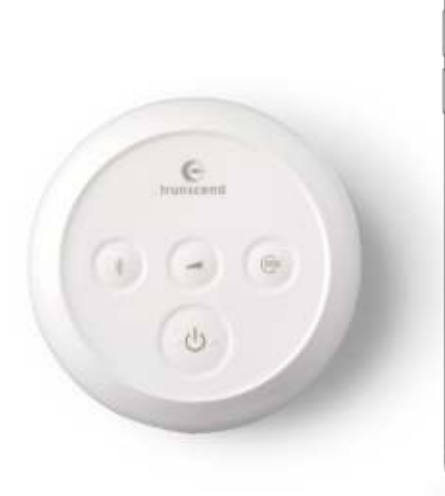

| 0                                         | Sore        | tatics Intern | asin<br>hational inc |          |
|-------------------------------------------|-------------|---------------|----------------------|----------|
|                                           | Internity   |               | Open                 |          |
| Available on more devices                 |             |               |                      | 85       |
| What's new .<br>(ant specied Aug 29, 2002 |             |               |                      | <i>→</i> |
| Rug Tae                                   | a. Performa | nos improve   | iment, US 12;        | pidate:  |
| Rate th                                   | is app      | ew.           |                      |          |
| ☆                                         | \$          | ☆             | ☆                    | ☆        |
| Write a r                                 | WINY        |               |                      |          |
| Developer contact                         |             |               |                      | *        |
| About this app                            |             |               |                      | >        |

Available For Download Transcend MySleepDash™

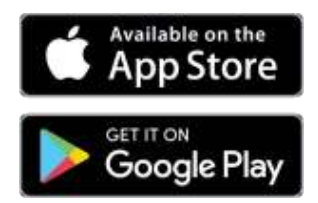

## USING MYSLEEPDASH WITH TRANSCEND MICRO ———

Transcend MySleepDash is a smart device app that will guide a user through the setup process for the Transcend Micro device. The app is not required in order to operate the Transcend Micro device.

The Transcend MySleepDash app includes helpful information about therapy hours, settings, pressure and leak summaries, and can track sleep health progress. The app cannot be used to change device settings.

Before connecting Transcend Micro to a smart device, ensure that the latest version of the MySleepDash app is installed on the smart device.

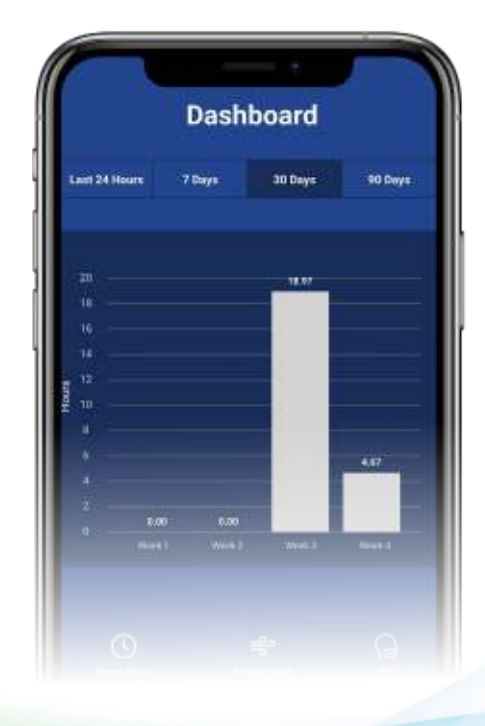

#### Download and set up MySleepDash

- Download Transcend MySleepDash from the App Store or Google Play.
- Open the MySleepDash app.
- You will be require to create an account using an email. Users will be required to:
  - o Provide consent for the use of analytics.
  - o Accept Transcend's terms of use and privacy notice.
  - o Provide consent for the MySleepDash app to upload data to the cloud.
- Additional information about terms and privacy policies are provided on the Create Account page.
- Once selections are complete on the Create Account page, tap submit.
- After creating an account, login using the registered email and password.
- The next step will be to connect the Transcend Micro device to the MySleepDash app.

### Connecting Transcend Micro to the app

- Ensure the Transcend Micro device is set up correctly and plugged into a power source.
- On the smart device, enable Bluetooth.
- Ensure Bluetooth is enabled on the Transcend Micro device. The Bluetooth LED will glow blue to indicate that Bluetooth is enabled.
  - o If the Bluetooth LED is glowing white, press the Bluetooth button to enable Bluetooth.
  - o If the Bluetooth button is off, verify that the device is powered and in standby mode.
- On the MySleepDash app, tap continue on the welcome page.
- Tap the QR code icon to open the smart device camera. The device may require access to use the camera features.
- Locate the QR code on the bottom of the Transcend Micro device and scan using the camera on the smart device.
- Click add to complete adding the device.
- The blue LED light on the Transcend Micro will turn green while retrieving data. The LED light will revert to blue when completed.
- The device is now connected, follow the on-screen prompts on the smart device to continue setup.

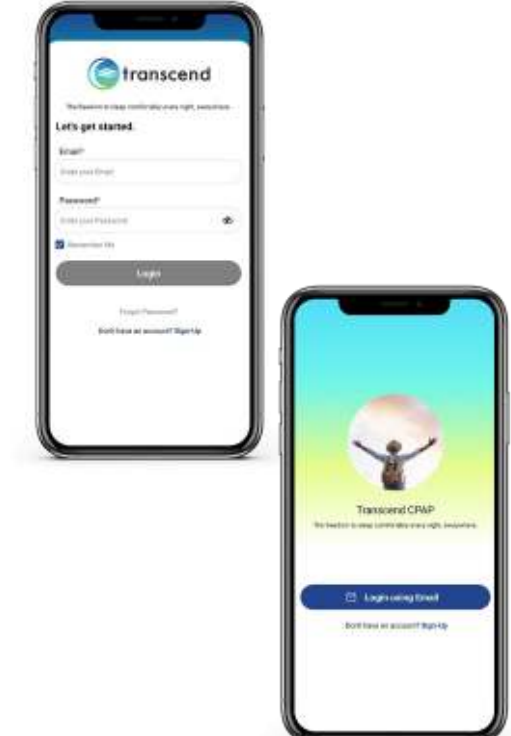

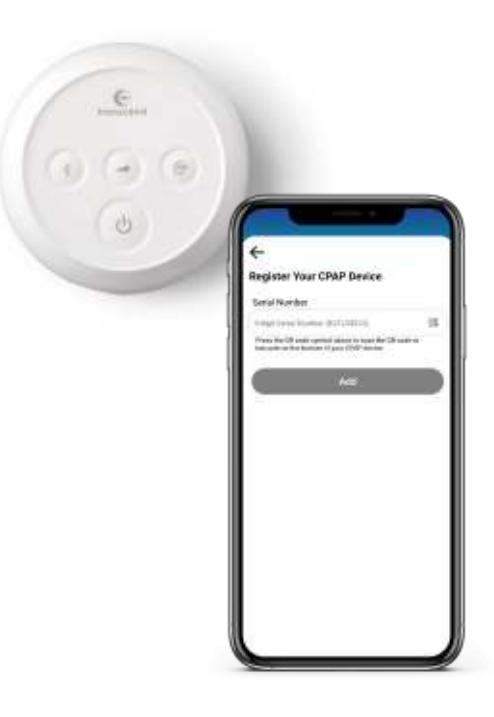

#### If you have any questions consult the user manual for your Transcend CPAP device, email us at support@mytranscend.com

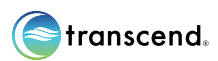

Transcend Inc., 103 Osborne Road NE, Fridley, Minnesota 55432 USA

The moon logo, Transcend Micro, MySleepDash and Transcend are trademarks and/or registered trademarks of Transcend Inc.